1. ACESSE O SITE -

https://certificados.sistemas.udesc.br/Certificados/MeusCertificados/index?opcao=list ar

2. Se você for um membro da UDESC (estudante ou servidor), acesse o botão

| Acesso a Meus Certificados                                       |                                                                             |  |  |  |  |  |
|------------------------------------------------------------------|-----------------------------------------------------------------------------|--|--|--|--|--|
| Acesso a meas ser includes                                       |                                                                             |  |  |  |  |  |
|                                                                  |                                                                             |  |  |  |  |  |
| Dados de Acesso (para quem não possui ID UDESC)                  |                                                                             |  |  |  |  |  |
| Para listar seu(s) certificado(s), você deverá seguintes passos: |                                                                             |  |  |  |  |  |
| 1                                                                | 1. Fornecer:                                                                |  |  |  |  |  |
|                                                                  | 1. o número de documento (CPF ou matrícula) fornecido no cadastro do evento |  |  |  |  |  |
|                                                                  | 2. um e-mail para que seja enviada uma autorização para seu e-mail          |  |  |  |  |  |
|                                                                  | 3. captcha da imagem                                                        |  |  |  |  |  |
| 2                                                                | Acessar seu e-mail e clicar sobre o link enviado                            |  |  |  |  |  |
| 3                                                                | Informar o código fornecido no e-mail                                       |  |  |  |  |  |
|                                                                  |                                                                             |  |  |  |  |  |
| Começar 🖕 Acesso via ID UDESC para listar Certificados 🜔         |                                                                             |  |  |  |  |  |
|                                                                  |                                                                             |  |  |  |  |  |

Após clicar no BOTÃO, digite seus dados:

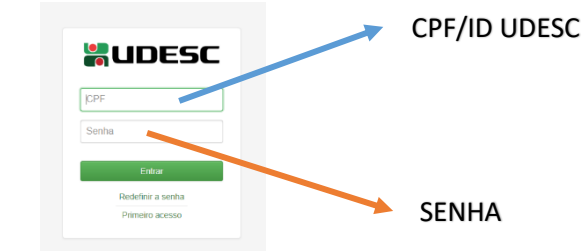

Caso não faça parte da comunidade da UDESC acesse o botão:

|                                                                  | Access o Mous Contilliondos                                                 |  |  |  |  |  |  |
|------------------------------------------------------------------|-----------------------------------------------------------------------------|--|--|--|--|--|--|
|                                                                  | Acesso a meus certificados                                                  |  |  |  |  |  |  |
|                                                                  |                                                                             |  |  |  |  |  |  |
| Dados de Acesso (para quem não possui ID UDESC)                  |                                                                             |  |  |  |  |  |  |
| Para listar seu(s) certificado(s), você deverá seguintes passos: |                                                                             |  |  |  |  |  |  |
| 1                                                                | 1. Fornecer:                                                                |  |  |  |  |  |  |
|                                                                  | 1. o número de documento (CPF ou matrícula) fornecido no cadastro do evento |  |  |  |  |  |  |
|                                                                  | 2. um e-mail para que seja enviada uma autorização para seu e-mail          |  |  |  |  |  |  |
|                                                                  | 3. captcha da imagem                                                        |  |  |  |  |  |  |
| 2                                                                | 2. Acessar seu e-mail e clicar sobre o link enviado                         |  |  |  |  |  |  |
| 3                                                                | 3. Informar o código fornecido no e-mail                                    |  |  |  |  |  |  |
|                                                                  |                                                                             |  |  |  |  |  |  |
| Começar Loesso via ID UDESC para listar Certificados             |                                                                             |  |  |  |  |  |  |
|                                                                  |                                                                             |  |  |  |  |  |  |

Após clicar no BOTÃO, digite seus dados:

| Acesso a Meus Certificados                                                                                                    |  |  |  |  |  |  |  |
|----------------------------------------------------------------------------------------------------|--|--|--|--|--|--|--|
| Dados de Acesso (para quem não possui ID UDESC)                                                                                                    |  |  |  |  |  |  |  |
| Para līstar seuļs) certificado(s), vocē deverā seguintes passos:                                                                                                    |  |  |  |  |  |  |  |
| Fornecer: <ol> <li>o número de documento (CPF ou matrícula) fornecido no cadastro do evento</li> <li>um e-mail para que seja enviada uma autorização para seu e-mail</li> <li>captcha da imagem</li> </ol> |  |  |  |  |  |  |  |
| 2. Acessar seu e-mail e clicar sobre o link enviado                                                                                                    |  |  |  |  |  |  |  |
| 3. Informar o código fornecido no e-mail                                                                                                    |  |  |  |  |  |  |  |
| 1º passo:<br>Informe seu número de documento:<br>CPF                                                                                                    |  |  |  |  |  |  |  |
| Informe seu e-mail:<br>fulano@gmail.com E-MAIL (fornecido no evento)                                                                                                    |  |  |  |  |  |  |  |
| Carcegar outra imagem<br>Prescha o campo ablato com os<br>carceteres do campo acima.<br>DIGITE AS LETRAS E NÚMEROS QUE APARECEM NA<br>IMAGEM ACIMA                                                         |  |  |  |  |  |  |  |

**3.** Após ACESSADO, localize o evento no qual participou e clique no ícone:

| Alessa a Maus Carilificados                                                                |                                                                |                   |       |                |  |  |  |  |  |
|--------------------------------------------------------------------------------------------|----------------------------------------------------------------|-------------------|-------|----------------|--|--|--|--|--|
|                                                                                            | Certificado(s) de                                              | NOME PARTICIPANTE |       | Outra Consulta |  |  |  |  |  |
| 10 ✓ resultados por página Pesquisar<br>Id Ila Nome II Centro II D. Emissão II Certificado |                                                                |                   |       |                |  |  |  |  |  |
| 2860                                                                                       | Extensão Universitária, Currículo e Sociedade - NER/UDESC 2020 |                   | UDESC | 18/11/2020     |  |  |  |  |  |

## PRONTO!

Agora é só BAIXAR ou IMPRIMIR seu CERTIFICADO.